Общество с ограниченной ответственностью "1С-Медицина-Регион" Контракт № 28/22 от 29.03.2022 г. Рабочая документация.

# Информационная система управления ресурсами медицинских организаций Тюменской области

Этап № 3. Развитие информационной системы управления ресурсами медицинских организаций Тюменской области в части оптимизации работы участковой службы, развитие информационной системы управления ресурсами медицинских организаций Тюменской области в части подсистемы «Учет медикодемографических показателей области»

# ПОЛЬЗОВАТЕЛЬСКАЯ ИНСТРУКЦИЯ

в части оптимизации работы подсистемы «Родовые сертификаты». Массовое подписание электронных родовых сертификатов.

На 6 листах

#### ООО «1С-Медицина-Регион».

Контракт № 28/22 от 29.03.2022 г. на выполнение работ по развитию (модернизации) государственной Информационной системы управления ресурсами медицинских организаций Тюменской области. Этап № 3. Развитие информационной системы управления ресурсами медицинских организаций Тюменской области в части оптимизации работы участковой службы, развитие информационной системы управления ресурсами медицинских организаций Тюменской области, в части подсистемы «Учет медико-демографических показателей области»

## Содержание

| 1. | Основание разработки инструкции    | 3 |
|----|------------------------------------|---|
| 2. | Пользовательская настройка Системы | 3 |
| 3. | Пользовательская инструкция        | 3 |

### 1. Основание разработки инструкции

Основанием для разработки данного документа является Контракт № 28/22 от 29.03.2022 года на выполнение работ по развитию (модернизации) государственной Информационной системы управления ресурсами медицинских организаций Тюменской области, а именно раздел Технического задания (приложение № 1 к Контракту) п. 2.3.4 «Проведение опытной эксплуатации подсистем» Этапа № 3 «Развитие информационной системы управления ресурсами медицинских организации тюменской области, в части оптимизации работы участковой службы, развитие информационной системы управления управления управления ресурсами медицинских организаций Тюменской области в части оптимизации работы участковой службы, развитие информационной системы управления ресурсами медицинских организаций Тюменской области, в части подсистемы «Учет медико-демографических показателей области», в соответствии с требованиями Приложения 4 к Контракту в части доработок подсистемы «Родовые сертификаты».

### 2. Пользовательская настройка Системы

От пользователя дополнительных настроек системы не требуется.

### 3. Пользовательская инструкция

Для того чтобы единовременно выполнить отправку нескольких ЭРС в ФСС, необходимо под правами «Регистратор ЭРС» в периферийной БД войти в подсистему «Родовые сертификаты», перейти в «Родовые сертификаты» (рис. 1).

| 📃 Главное          | Родовые сертификаты        |
|--------------------|----------------------------|
|                    |                            |
| Родовые<br>Реестры | сертификаты<br>галонов ЭРС |
| Договоры           | на ЭРС                     |
|                    |                            |
|                    |                            |
|                    |                            |
|                    |                            |

Рис. 1. Подсистема «Родовые сертификаты»

Отобразился список документов (рис. 2).

| Главное Родовые сертификаты                                                                   |                           |                   |              |                |                                                                                                    |                      |                       |               |                                |  |
|-----------------------------------------------------------------------------------------------|---------------------------|-------------------|--------------|----------------|----------------------------------------------------------------------------------------------------|----------------------|-----------------------|---------------|--------------------------------|--|
| одовые сертификаты ×                                                                          |                           |                   |              |                |                                                                                                    |                      |                       |               |                                |  |
| $\leftarrow \rightarrow$                                                                      | ← → ☆ Родовые сертификаты |                   |              |                |                                                                                                    |                      |                       |               |                                |  |
| Создать Посковании - Электронные родовые сертификаты - Отправить все неотправленные ЭРС в ФСС |                           |                   |              |                |                                                                                                    |                      |                       |               |                                |  |
| Номер                                                                                         | Д                         | lата формиров † H | омер ЭРС     | ФИО            |                                                                                                    | Статус               | Медицинская карта     | Договор на ЭР | С Статус постановки детей на у |  |
| =                                                                                             | 128 23                    | 3.08.2022         |              |                |                                                                                                    | Ожидает результат об |                       | Договор прод  | Дети не поставлены на учет     |  |
|                                                                                               | 127 23                    | 3.08.2022         |              | -              | the second second second second second second second second second second second second second second second se                                                                                                    | Подготовка           | Carlo I da la las     | Договор прод  | Дети не поставлены на учет     |  |
| <b>=</b>                                                                                      | 126 23                    | 3.08.2022         |              |                | and the second                                                                                                    | Подготовка           | and the second second | Договор прод  | Дети не поставлены на учет     |  |
| <b>E</b> .                                                                                    | 125 23                    | 3.08.2022         | 8 000 013 88 |                | Contraction of the local distance of the local distance of the loc | Открыт               | the second second     | Договор прод  | Дети не поставлены на учет     |  |
| ₽                                                                                             | 124 06                    | 6.05.2022         | 8 000 013 88 | -              | Care in some                                                                                                    | Открыт               | Colorest States       | Договор прод  | Дети не поставлены на учет     |  |
| ₿                                                                                             | 123 25                    | 5.04.2022         | 8 000 011 53 |                |                                                                                                    | Оказание услуг       |                       | договор 2022  | Дети поставлены на учет        |  |
|                                                                                               | 121 1                     | 1.03.2022         | 8 000 011 33 |                | a and a second                                                                                                    | Открыт               |                       | договор 2022  | Дети поставлены на учет        |  |
|                                                                                               | 122 04                    | 4.03.2022         | 8 000 011 29 | - and a second | a second second                                                                                                    | Оказание услуг       |                       | договор 2022  |                                |  |
| =                                                                                             | 117 25                    | 5.02.2022         | 8 000 011 25 | -              | and the second second se                                                                                                    | Открыт               |                       | Договор прод  | Дети не поставлены на учет     |  |
| ₽                                                                                             | 119 25                    | 5.02.2022         | 8 000 011 25 | 100 M          |                                                                                                    | Оказание услуг       |                       | договор 2022  |                                |  |
|                                                                                               |                           |                   |              |                |                                                                                                    |                      |                       |               | ▲ ▲ ▼                          |  |
| Галоны                                                                                        |                           |                   |              |                |                                                                                                    |                      |                       |               |                                |  |
| Найти                                                                                         | Этменить поис             | СК                |              |                |                                                                                                    |                      |                       |               | Еш                             |  |
| Номер                                                                                         |                           | Дата формирования | Вид талона   |                | ФИ0                                                                                                    |                      |                       | (             | Статус                         |  |
| <b>E</b>                                                                                      | 140                       | 29.04.2022        | Талон 3.1    |                | and the same long and the                                                                                                    |                      |                       | 1             | Галон включен в реестр         |  |
|                                                                                               | 141                       | 04.05.2022        | Талон 3.2    |                | and the second second                                                                                                    |                      |                       | 1             | Принят ТОФ                     |  |
| =                                                                                             | 159                       | 08.06.2022        | Талон 1      |                |                                                                                                    |                      |                       |               | Галон не подлежит оплате       |  |
| =                                                                                             | 160                       | 08.06.2022        | Талон 2      |                | Second Review Concernent                                                                                                    |                      |                       | -             | Галон включен в реестр         |  |
|                                                                                               |                           |                   |              |                |                                                                                                    |                      |                       |               |                                |  |

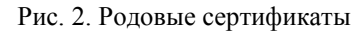

Нажать кнопку «Отправить все неотправленные ЭРС в ФСС» (рис. 3).

| Е Главное Родовые сертификаты |                                    |                                                                                                    |                                                                                                    |                      |                         |                |                          |  |  |  |
|-------------------------------|------------------------------------|----------------------------------------------------------------------------------------------------|----------------------------------------------------------------------------------------------------|----------------------|-------------------------|----------------|--------------------------|--|--|--|
| Родовые сертифик              | аты х                              |                                                                                                    |                                                                                                    |                      |                         |                |                          |  |  |  |
| ☆<br>+                        | ← → ☆ Родовые сертификаты          |                                                                                                    |                                                                                                    |                      |                         |                |                          |  |  |  |
| 🔁 Создать 🔓                   | Создать на основании 👻 Электронные | е родовые сертификаты 🔻                                                                                                    | Отправить все неотправленные ЭРС в ФСС                                                                                                    |                      |                         |                |                          |  |  |  |
| Номер                         | Дата формиров † Номер ЭРС          | ФИО                                                                                                    |                                                                                                    | Статус               | Медицинская карта       | Договор на ЭРС | Статус постановки детей  |  |  |  |
| Ε.                            |                                    |                                                                                                    |                                                                                                    | Подготовка           | 05232 от 23.08.22, Мед. | Договор прод   | Дети не поставлены на уч |  |  |  |
|                               |                                    |                                                                                                    | and the first cannot be                                                                                                    | Подготовка           | 05231 от 23.08.22, Мед  | Договор прод   | Дети не поставлены на уч |  |  |  |
|                               | the loss set                       |                                                                                                    | the second second second second second second second second second second second second second second second se                                                                                                    | Подготовка           | 05230 от 23.08.22, Мед  | Договор прод   | Дети не поставлены на уч |  |  |  |
|                               | THE REPORT OF                      |                                                                                                    |                                                                                                    | Ожидает результат об | 05229 от 23.08.22, Мед  | Договор прод   | Дети не поставлены на уч |  |  |  |
| ₿                             | 17 Barrison 199                    | and the second second sec | the second second second second second second second second second second second second second second second se                                                                                                    | Подготовка           | 05228 от 23.08.22, Мед  | Договор прод   | Дети не поставлены на уч |  |  |  |
|                               | THE PARTY AND                      |                                                                                                    |                                                                                                    | Подготовка           | 05227 от 23.08.22, Мед  | Договор прод   | Дети не поставлены на уч |  |  |  |
| ₿                             |                                    | 8 000 013                                                                                                    | Copyre Restored and                                                                                                    | Открыт               | 05226 от 23.08.22, Мед  | Договор прод   | Дети не поставлены на уч |  |  |  |
| ₿                             | The Bolt Bolt                      | 8 000 013                                                                                                    | and the second second se | Открыт               | 05214 от 06.05.22, Мед  | Договор прод   | Дети не поставлены на уч |  |  |  |
| ₿                             |                                    | 8 000 011                                                                                                    |                                                                                                    | Оказание услуг       |                         | договор 2022   | Дети поставлены на учет  |  |  |  |
| ₿                             |                                    | 8 000 011                                                                                                    | and the second                                                                                                    | Открыт               |                         | договор 2022   | Дети поставлены на учет  |  |  |  |
|                               |                                    |                                                                                                    |                                                                                                    |                      |                         |                | <b>X A</b>               |  |  |  |
| Талоны                        |                                    |                                                                                                    |                                                                                                    |                      |                         |                |                          |  |  |  |
| Найти Отмени                  | ить поиск                          |                                                                                                    |                                                                                                    |                      |                         |                |                          |  |  |  |
| Номер                         | Дата формирования Вид талона       |                                                                                                    | ON¢                                                                                                    |                      |                         | Статус         |                          |  |  |  |
|                               |                                    |                                                                                                    |                                                                                                    |                      |                         |                |                          |  |  |  |
|                               |                                    |                                                                                                    |                                                                                                    |                      |                         |                |                          |  |  |  |
|                               |                                    |                                                                                                    |                                                                                                    |                      |                         |                |                          |  |  |  |
|                               |                                    |                                                                                                    |                                                                                                    |                      |                         |                |                          |  |  |  |
|                               |                                    |                                                                                                    |                                                                                                    |                      |                         |                |                          |  |  |  |
|                               |                                    |                                                                                                    |                                                                                                    |                      |                         |                |                          |  |  |  |

Рис. 3. Кнопка «Отправить все неотправленные ЭРС в ФСС»

При этом система отбирает документы со статусом «Подготовка» и проверяет, все ли обязательные поля заполнены. Если в системе одновременно есть корректные документы, а также документы, в которых заполнены не все обязательные поля, то МИС позволяет подписать и отправить корректные документы, а по остальным сертификатам со статусом «Подготовка» выводит системные сообщения, в которых указаны причины невозможности отправки (рис. 4).

| 🔳 Главное     | Родовые сертификаты                 |                      |                                                                                |                                    |                 |                                       |                           |              |
|---------------|-------------------------------------|----------------------|--------------------------------------------------------------------------------|------------------------------------|-----------------|---------------------------------------|---------------------------|--------------|
| Родовые серти | іфикаты ×                           |                      |                                                                                |                                    |                 |                                       |                           |              |
| +             | 🛨 Родовые сертификаты               |                      |                                                                                |                                    |                 |                                       |                           |              |
| Создать       | Создать на основании • Электрон-    | ные родовые сертифии | аты • Отправить все неотправленные ЭРС в ФСС                                   |                                    |                 |                                       |                           |              |
| Howen         | Data document + House 3PC           |                      | 10                                                                             | C                                  | Manufactor      |                                       | Records up 3PC            | Cratic Boot  |
| (iii)         | 2010/00/00/00/01                    |                      |                                                                                |                                    | 152             | Manufacture                           | Договор на от с           | Entry up nor |
|               |                                     | По                   | дписание сообщений сервису ФСС                                                 | : • ×                              | 152             | Медицинская карта                     | Договор прод              | Дети не пос  |
| 8             |                                     |                      |                                                                                |                                    | 052             | Медицинская карта                     | Договор прод              | Дети не пос  |
| <b>B</b>      |                                     | DB                   | дите пароль закрытого ключа сертификата                                        |                                    | 052             | Медицинская карта                     | Договор прод              | Дети не пос  |
| B)            | in the second                       | Lep                  | лфикат:                                                                        |                                    | 052             | Медицинская карта                     | Договор прод              | Дети не пос  |
| B)            |                                     | Пар                  | ль:                                                                            |                                    | 052             | Медицинская карта                     | Договор прод              | Дети не пос  |
| -             |                                     | 8 000 0 3 📋 :        | апомнить пароль ?                                                              |                                    | 052             | Медицинская карта                     | Договор прод              | Дети не пос  |
| E3            |                                     | 8 000 0 3            |                                                                                |                                    | 052             | Медицинская карта                     | Договор прод              | Дети не пос  |
| ₿.            |                                     | 8 000 C 1            |                                                                                |                                    |                 |                                       | договор 2022              | Дети постав  |
| <b>₽</b>      | 1                                   | 8 000 0 1            |                                                                                |                                    |                 |                                       | договор 2022              | Дети постав  |
| <b>E</b> \$   |                                     | 8 000 0 1            |                                                                                |                                    |                 |                                       | договор 2022              |              |
|               |                                     | 8 000 0 1            |                                                                                |                                    | 052             | <ol> <li>Медицинская карта</li> </ol> | Договор прод              | Дети не пос  |
| 150 A         |                                     | 8 000 0 1            |                                                                                |                                    |                 |                                       | договор 2022              |              |
|               |                                     | 8 000 0 1            |                                                                                | -                                  |                 |                                       | договор 2022              |              |
|               |                                     |                      |                                                                                |                                    |                 |                                       |                           |              |
| Талоны        |                                     |                      |                                                                                |                                    |                 |                                       |                           |              |
| Найти От      | тменить поиск                       |                      |                                                                                |                                    |                 |                                       |                           |              |
| Номер         | Дата формирования Вид талона        |                      |                                                                                |                                    |                 |                                       | 6                         | Статус       |
|               |                                     |                      |                                                                                |                                    |                 |                                       |                           |              |
|               |                                     |                      |                                                                                |                                    |                 |                                       |                           |              |
|               |                                     |                      |                                                                                |                                    |                 |                                       |                           |              |
|               |                                     |                      |                                                                                |                                    |                 |                                       |                           |              |
|               |                                     |                      |                                                                                |                                    |                 |                                       |                           |              |
|               |                                     |                      | Поместить в отложенное подписание                                              | Подписать Отмена 2                 |                 |                                       |                           |              |
|               |                                     |                      |                                                                                |                                    |                 |                                       |                           |              |
|               |                                     |                      |                                                                                |                                    |                 |                                       |                           |              |
|               |                                     |                      |                                                                                |                                    |                 |                                       |                           |              |
|               |                                     |                      |                                                                                |                                    |                 |                                       |                           |              |
|               |                                     |                      |                                                                                |                                    |                 |                                       |                           |              |
|               |                                     |                      |                                                                                |                                    |                 |                                       |                           |              |
|               |                                     |                      |                                                                                |                                    |                 |                                       |                           |              |
|               |                                     |                      |                                                                                |                                    |                 |                                       |                           |              |
|               |                                     |                      |                                                                                |                                    |                 |                                       |                           |              |
|               |                                     |                      |                                                                                |                                    |                 |                                       |                           |              |
| Сообщения:    |                                     |                      |                                                                                |                                    |                 |                                       |                           |              |
| — Родовой с   | ертификат 📜 🗌                       | іоле «Дата выдачи»   | не заполнено. Поле «Кем выдан документ» не заполнено.                          |                                    |                 |                                       |                           |              |
| — Не удалос   | сь заполнить сообщение SOAP «create | rsRequest».          |                                                                                |                                    |                 |                                       |                           |              |
| - Родовой с   | сертификат                          | Іоле «Номер полис:   | ОМС» не заполнено. Поле «Предполагаемая дата родов» не заполнено. Поле «Акуц   | ерский статус» не заполнено. Поле  | «Срок беремен   | ности (при постанов                   | вке на учет)» не заполнеи | 40.          |
| - Не уделос   | ь заполнить сообщение SOAP «createF | rsRequesta           |                                                                                |                                    |                 |                                       | , ,                       | -            |
| - Pananci -   | contradiuron                        |                      |                                                                                |                                    |                 | 0110                                  |                           |              |
| годовой с     | ерификат                            | юле «предполагае     | ая дата родов» не заполнено, поле «мкушерский статус» не заполнено. Поле «Срок | оеременности (при постановке на уч | четр» не заполн | ено.                                  |                           |              |

Рис. 4. Сообщения Системы после проверки сертификатов

В открывшемся модальном окне для подписи выбрать сертификат, ввести пароль и нажать

кнопку «Подписать» (рис. 5).

| Подписание сообщений сервису ФСС                          |   | :      | × |
|-----------------------------------------------------------|---|--------|---|
| Введите пароль закрытого ключа сертификата<br>Сертификат: |   |        |   |
| Пароль:                                                   |   |        |   |
| § Запомнить пароль ?                                      |   |        |   |
|                                                           |   |        |   |
|                                                           |   |        |   |
|                                                           |   |        |   |
|                                                           |   |        |   |
|                                                           |   |        |   |
|                                                           |   |        |   |
|                                                           |   |        |   |
| Поместить в отложенное подлисание                         | ъ | Отмена | ? |
|                                                           |   |        |   |

Рис. 5. Подписание сообщений сервису ФСС

Статус корректно заполненных документов со статусом «Подготовка» изменится на «Ожидает результат обработки» (рис. 6), документы подписаны и отправлены.

| 🗮 Главнов 🕎 Родовые сертификаты |                      |                                                 |                                                                                                    |                                  |                             |                                              |                     |                |                                 |  |
|---------------------------------|----------------------|-------------------------------------------------|----------------------------------------------------------------------------------------------------|----------------------------------|-----------------------------|----------------------------------------------|---------------------|----------------|---------------------------------|--|
| ъдовье серлфикаты Х             |                      |                                                 |                                                                                                    |                                  |                             |                                              |                     |                |                                 |  |
| 🗧 🔿 📩 Родовые сертификаты       |                      |                                                 |                                                                                                    |                                  |                             |                                              |                     |                |                                 |  |
| Создать 🐻                       | Создать на основании | <ul> <li>Электронные родовые сертифа</li> </ul> | каты • Отправить все неотпра                                                                                                    | вленные ЭРС в ФСС                |                             |                                              |                     |                |                                 |  |
| Номер                           | Дата формиров †      | Номер ЭРС                                       | ONG                                                                                                    |                                  | Статус                      | Медицинская кар                              | та                  | Договор на ЭРС | Статус постановки детей на учет |  |
| B)                              |                      |                                                 |                                                                                                    |                                  | Ожидает результат обработки | (mar.)                                       | Медицинская карта   | Договор прод   | Дети не поставлены на учет      |  |
| <b>E</b> \$                     |                      |                                                 | Construction in the American State                                                                                                    |                                  | Ожидает результат обработки |                                              | Медицинская карта   | Договор прод   | Дети не поставлены на учет      |  |
| E\$                             |                      |                                                 | the second second second                                                                                                    |                                  | Ожидает результат обработки |                                              | Медицинская карта   | Договор прод   | Дети не поставлены на учет      |  |
| E).                             |                      |                                                 |                                                                                                    |                                  | Ожидает результат обработки | (1) (1) (1) (1) (1) (1) (1) (1) (1) (1)      | Медицинская карта   | Договор прод   | Дети не поставлены на учет      |  |
| <b>E</b> \$                     |                      |                                                 | in the local local |                                  | Подготовка                  |                                              | Медицинская карта   | Договор прод   | Дети не поставлены на учет      |  |
| E\$                             |                      |                                                 | and the second second                                                                                                    |                                  | Ожидает результат обработки |                                              | Медицинская карта   | Договор прод   | Дети не поставлены на учет      |  |
| E\$                             | 1.110                | 8 000 01                                        |                                                                                                    |                                  | Открыт                      | (1.1. T. T. T. T. T. T. T. T. T. T. T. T. T. | Медицинская карта   | Договор прод   | Дети не поставлены на учет      |  |
| B)                              |                      | 8 000 01                                        | and the second second                                                                                                    |                                  | Открыт                      |                                              | Медицинская карта   | Договор прод   | Дети не поставлены на учет      |  |
| E\$                             |                      | 8 000 01                                        |                                                                                                    |                                  | Оказание услуг              |                                              |                     | договор 2022   | Дети поставлены на учет         |  |
| <b>E</b>                        |                      | 8 000 01                                        | Sanah And Inc. Reported                                                                                                    |                                  | Открыт                      |                                              |                     | договор 2022   | Дети поставлены на учет         |  |
| E\$                             |                      | 8 000 01                                        |                                                                                                    |                                  | Оказание услуг              |                                              |                     | договор 2022   |                                 |  |
| <b>E</b> .                      |                      | 8 000 01                                        | A DESCRIPTION OF TAXABLE PARTY.                                                                                                    |                                  | Открыт                      | Real Property lies                           | . Медицинская карта | Договор прод   | Дети не поставлены на учет      |  |
| E\$                             |                      | 8 000 01                                        | the second second second second second second second second second second second second second second second s                                                                                                    |                                  | Оказание услуг              |                                              |                     | договор 2022   |                                 |  |
| E\$                             |                      | 8 000 01                                        |                                                                                                    |                                  | Открыт                      |                                              |                     | договор 2022   |                                 |  |
| <b>E</b> \$                     |                      | 8 000 01                                        |                                                                                                    |                                  |                             | ALC: NOT                                     | . Медицинская карта | Договор прод   | Дети поставлены на учет         |  |
| <b>E</b> .                      |                      | 8 000 01                                        | the second second                                                                                                    |                                  | Оказание услуг              |                                              |                     | договор 2022   |                                 |  |
| <b>E</b> \$                     |                      | 8 000 01                                        | and the second second                                                                                                    |                                  | Открыт                      |                                              | Медицинская карта   | Договор прод   | Дети не поставлены на учет      |  |
| E\$                             |                      | 8 000 01                                        |                                                                                                    |                                  | Открыт                      |                                              | . Медицинская карта | Договор прод   | Дети поставлены на учет         |  |
| (m)                             |                      | 0.000.04                                        |                                                                                                    |                                  | 0                           |                                              |                     | 0000           | 0                               |  |
| -                               |                      |                                                 |                                                                                                    |                                  |                             |                                              |                     |                |                                 |  |
| Талоны                          |                      |                                                 |                                                                                                    |                                  |                             |                                              |                     |                |                                 |  |
| Найти Отмен                     | ить поиск            |                                                 |                                                                                                    |                                  |                             |                                              |                     |                |                                 |  |
| Номер                           | Дата формирова       | вния Вид талона                                 |                                                                                                    | ΦNO                              |                             |                                              |                     |                | Статус                          |  |
| <b>E</b> \$                     |                      | Талон 3.1                                       |                                                                                                    | the second second second         |                             |                                              |                     |                | Талон включен в реестр          |  |
| B)                              |                      | Талон 3.2                                       |                                                                                                    | Summer State and State and State |                             |                                              |                     |                | Принят ТОФ                      |  |
| <b>B</b>                        |                      | Талон 1                                         |                                                                                                    | the second second second         |                             |                                              |                     |                | Талон не подлежит оплате        |  |
| B)                              | 1 1 1 1              | Талон 2                                         |                                                                                                    | State States                     |                             |                                              |                     |                | Талон включен в реестр          |  |
|                                 |                      |                                                 |                                                                                                    |                                  |                             |                                              |                     |                |                                 |  |

Рис. 6. Статусы подписанных и отправленных документов

После правки документов вновь пройти ранее указанный алгоритм по подписанию и отправке документов.

Статус корректно заполненных документов со статусом «Подготовка» изменится на «Ожидает результат обработки» (рис. 6), документы подписаны и отправлены.